## **Electronic Banking**

Ihre Spezialisten für den elektronischen Zahlungsverkehr und moderne Bezahlsysteme

## Freigabe von SRZ-Dateien im Business-Portal

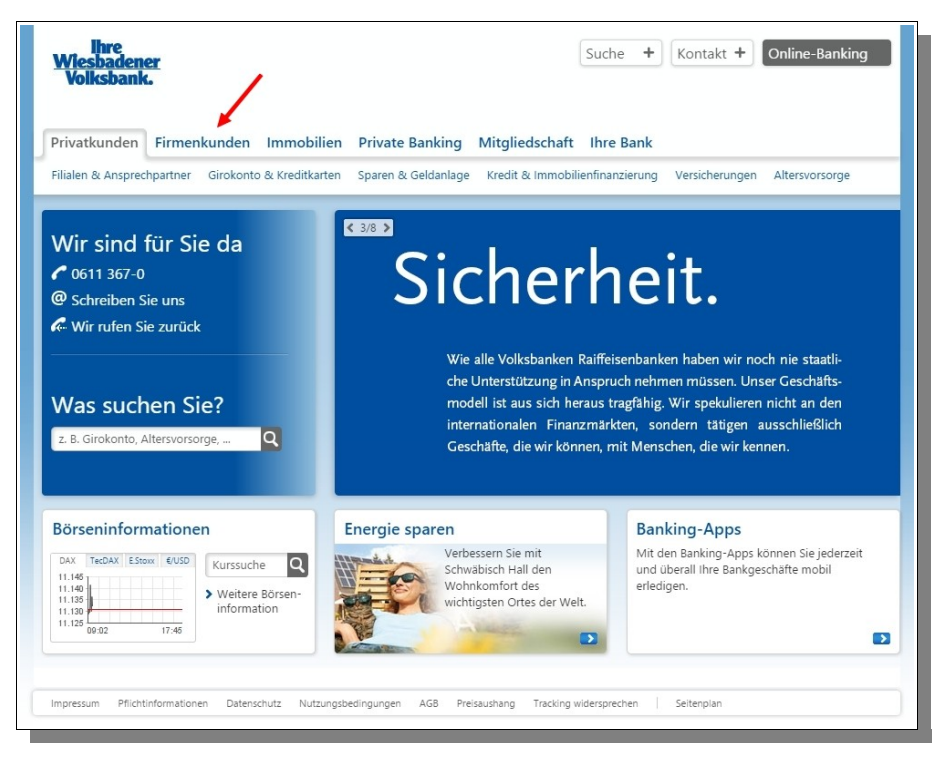

Bitte loggen Sie sich zunächst im **Business-Portal** ein.

Sie erreichen es über unsere Homepage www.wvb.de und den Link "Firmenkunden" oben links.

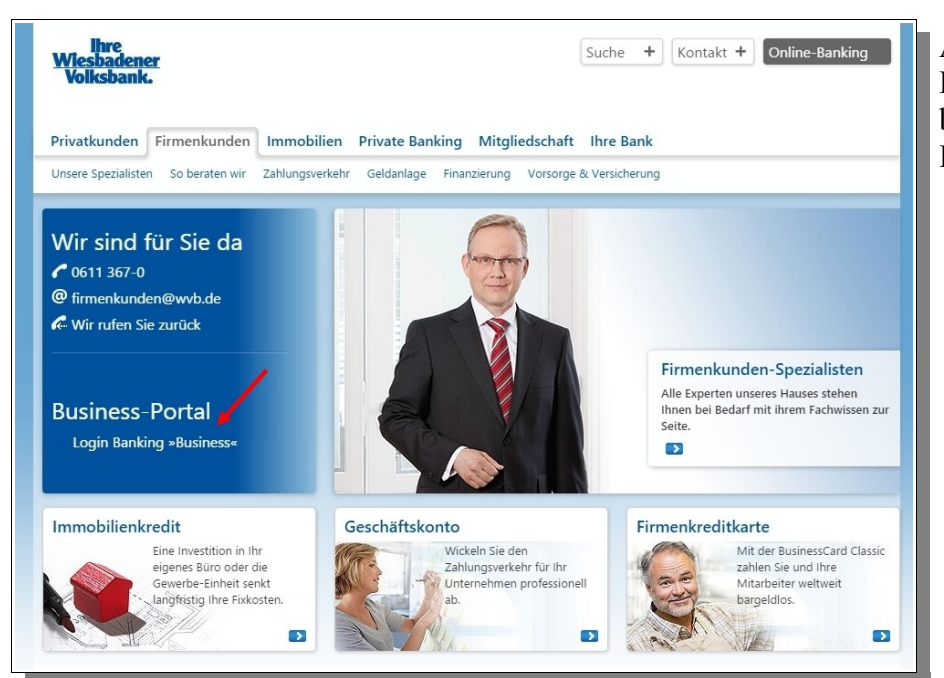

Auf der Seite für unsere Firmenkunden klicken Sie bitte auf den Link zum **Business-Portal**.

| lhre<br><u>Wlesbadener</u><br>Volksbank.                                     |          |                                  |
|------------------------------------------------------------------------------|----------|----------------------------------|
| Anmeldung<br>VR-NetKey oder Alias: Uhr VR-NetKey oder Alias<br>PIN: Uhre PHN |          |                                  |
| Zur Demo-Anwendung AGB Hilfe Sicherheitshinweise                             | Anmelden | <ul> <li>Seitenanfang</li> </ul> |

Jetzt erscheint die Anmeldemaske.

Hier verwenden Sie dieselben Zugangsdaten wie im klassischen Online-Banking.

Nach der Anmeldung sind Sie in der Übersicht.

Hier navigieren Sie über "Konten&Disposition" zur "Auftragsübersicht".

| lhre<br><u>Wiesbadener</u><br>Volksbank.          |                 |                | Abmelden      |
|---------------------------------------------------|-----------------|----------------|---------------|
| Banking Postfach Verwaltung                       |                 |                |               |
| Konten & Disposition Überweisung Lastschrift Date | iverarbeitung   |                |               |
| Konten & Disposition                              | ×               |                |               |
| Umsatzanzeige Auftragsübersicht                   |                 |                |               |
| Kontoart                                          | Kontonummer WHR | Saldo Aktionen |               |
|                                                   |                 | ≡ € 🗎 🗸        |               |
|                                                   |                 |                |               |
|                                                   |                 |                |               |
|                                                   |                 |                |               |
|                                                   |                 |                |               |
|                                                   |                 |                | ▲ Seitenanfar |
| 7ur Demo Anwendung AGB Hilfe Sicherheitshinweise  |                 |                |               |
| Lor outro-surveying the Time Sicherheitsininkeise |                 |                |               |

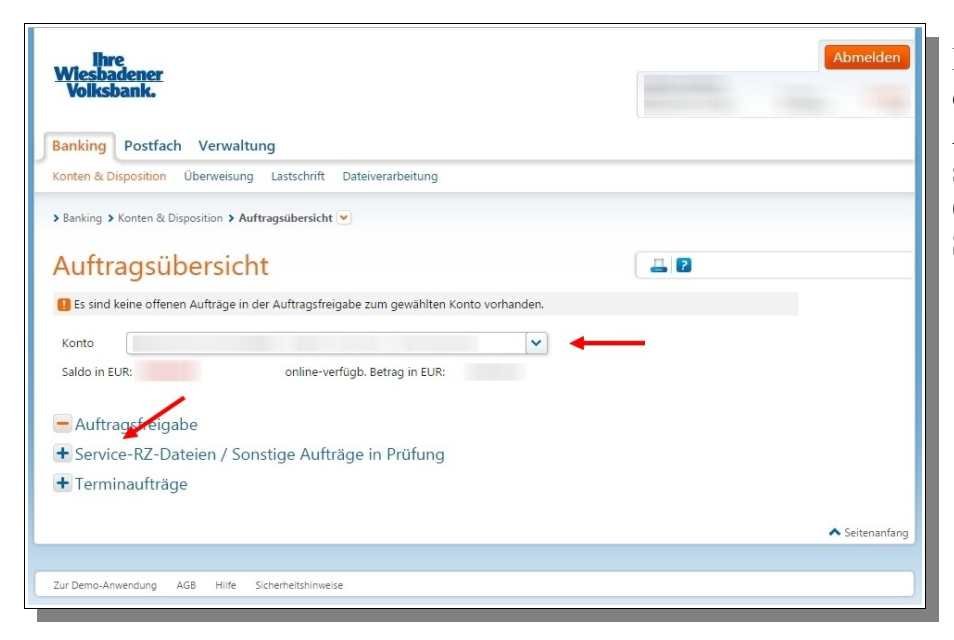

Hier kontrollieren Sie bitte, ob das richtige **Auftraggeberkonto** selektiert ist und öffnen mit (+) die Anzeige der **Service-RZ-Dateien**.

|                    |                                                                                                    |                  |                  |                                                                                                    | Abmelden                                                                                                    | Sobald Dateien vorliegen,<br>werden Sie Ihnen<br>entsprechend zur Freigabe                                                                                                    |
|--------------------|----------------------------------------------------------------------------------------------------|------------------|------------------|----------------------------------------------------------------------------------------------------|----------------------------------------------------------------------------------------------------|----------------------------------------------------------------------------------------------------|
|                    |                                                                                                    |                  |                  |                                                                                                    |                                                                                                    | angeboten.                                                                                                    |
| ateiverarbeitung   |                                                                                                    |                  |                  |                                                                                                    |                                                                                                    | 0                                                                                                    |
|                    |                                                                                                    |                  |                  |                                                                                                    |                                                                                                    |                                                                                                    |
|                    |                                                                                                    |                  |                  |                                                                                                    |                                                                                                    |                                                                                                    |
| e zum gewählten H  | Konto vorhanden.                                                                                                   |                  |                  |                                                                                                    |                                                                                                    |                                                                                                    |
|                    | ~                                                                                                    |                  |                  |                                                                                                    |                                                                                                    |                                                                                                    |
| gb. Betrag in EUR: |                                                                                                    |                  |                  |                                                                                                    |                                                                                                    |                                                                                                    |
|                    |                                                                                                    |                  |                  |                                                                                                    |                                                                                                    |                                                                                                    |
| e in Prüfung       |                                                                                                    |                  |                  |                                                                                                    |                                                                                                    |                                                                                                    |
| ufträge in Pr      | üfung                                                                                                    |                  |                  |                                                                                                    |                                                                                                    | 7 5 1 111 1 6                                                                                                    |
| Status             | Termin                                                                                                    |                  | Betrag           | Aktionen                                                                                                    |                                                                                                    | Zur Freigabe klicken Sie                                                                                                    |
| offen              | 24.02.2015                                                                                                    | EUR              | 1,00             | E Freigeben                                                                                                    |                                                                                                    | einfach auf "Freigeben".                                                                                                    |
|                    |                                                                                                    |                  |                  |                                                                                                    | •                                                                                                    |                                                                                                    |
|                    |                                                                                                    |                  |                  |                                                                                                    |                                                                                                    |                                                                                                    |
|                    |                                                                                                    |                  |                  |                                                                                                    | 🔺 Seitenanfang                                                                                                    |                                                                                                    |
|                    |                                                                                                    |                  |                  |                                                                                                    |                                                                                                    |                                                                                                    |
|                    | ateiverarbeitung<br>be zum gewählten H<br>gb. Betrag in EUR:<br>ge in Prüfung<br>Aufträge in Pr<br>Status<br>offen | ateiverarbeitung | ateiverarbeitung | ateiverarbeitung  ateiverarbeitung  be zum gewählten Konto vorhanden.  gb. Betrag in EUR:  ge in Prüfung  Aufträge in Prüfung  Status Termin Betrag  offen 24.02.2015 EUR 1,00 | ateiverarbeitung  ateiverarbeitung  be zum gewählten Konto vorhanden.  gb. Betrag in EUR:  ge in Prüfung  Aufträge in Prüfung  Status Termin Betrag Aktionen  offen 24.02.2015 EUR 1,00 CFreigeben | ateiverarbeitung          ateiverarbeitung            æ zum gewählten Konto vorhanden.             æ zum gewählten Konto vorhanden.             æ betrag in EUR:             gb. Betrag in EUR:             æ in Prüfung Aufträge in Prüfung             Status             offen         24.02.2015         EUR         1,00 |

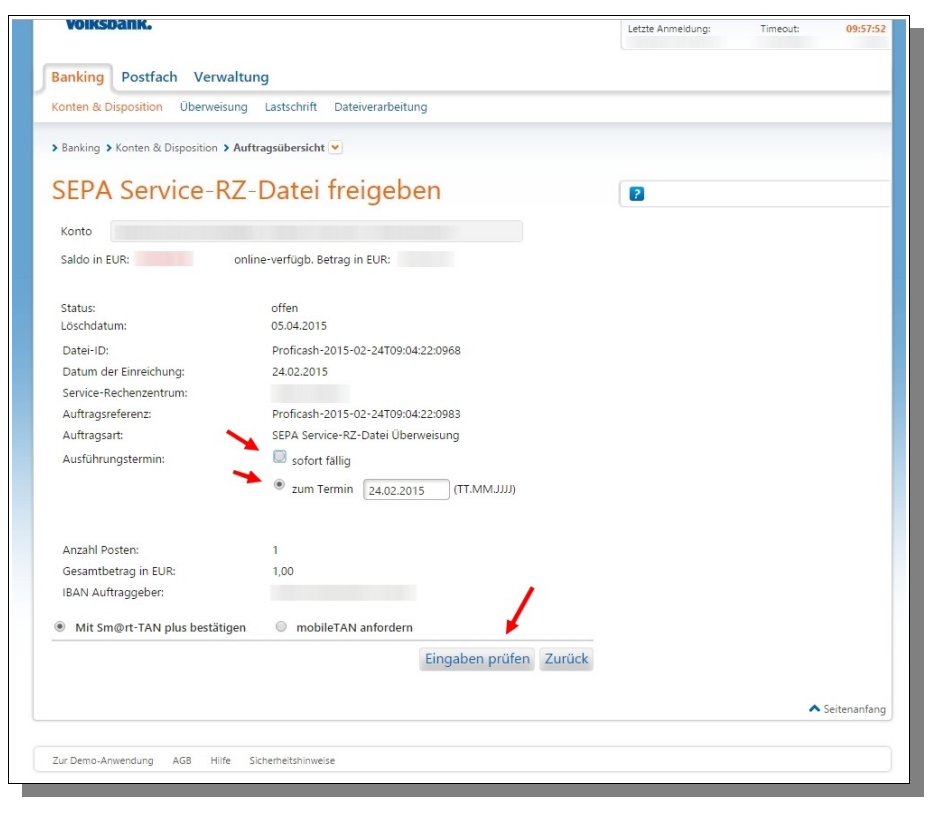

Jetzt wird noch einmal eine Übersicht angezeigt, in der Sie den Ausführungstermin noch beeinflussen können.

Mit "**Eingabe prüfen**" lösen Sie die TAN-Anforderung aus.

| <ul> <li>Banking &gt; Konten &amp; Disposition &gt; Au</li> <li>Information zu: S</li> <li>freigeben</li> <li>Die Ifd. Nummer dieses Auftrags</li> <li>Konto</li> <li>Saldo in EUR: or</li> </ul>                                                                  | ftragsübersicht                                                                                                    |                                  | Nach Eingabe der TAN<br>erhalten Sie noch eine<br>Bestätigung.                                        |
|----------------------------------------------------------------------------------------------------|----------------------------------------------------------------------------------------------------|----------------------------------|----------------------------------------------------------------------------------------------------|
| Datei-ID:<br>Datum der Einreichung:<br>Hashwert:<br>Service-Rechenzentrum:<br>Auftragsreferenz:<br>Auftragsreferenz:<br>Ausführungstermin:<br>Anzahl Posten:<br>Gesamtbetrag in EUR:<br>IBAN Auftraggeber:                                                         | Proficash-2015-02-24T09:04:22:0968<br>24:02:2015<br>Proficash-2015-02-24T09:04:22:0983<br>SEPA Service-R2-Datei Überweisung<br>sofort fällig<br>1<br>1,00                                                                                                    |                                  | Mit dem <b>Druckbutton</b><br>(oben rechts, neben dem ?)<br>können Sie die Bestätigung<br>ausdrucken. |
| <ul> <li>Ihren Auftrag führen wir vorbehal<br/>Verarbeitungstermin aus. Bitte be<br/>geprüft wird. Erfolgte die Auftrag<br/>Bankarbeitstag (24.12. und 31.12,<br/>ausgeführt.</li> <li>Verwendete TAN: 345381</li> <li>Ihren Auftrag haben wir entgeger</li> </ul> | tlich einer ausreichenden Kontodeckung am nächst möglichen<br>achten Sie, dass die Kontodeckung am Verarbeitungstermin<br>serteilung an einem Samstag, Sonntag, Feiertag oder keinem<br>, so wird der Auftrag erst am darauf folgenden Bankarbeitstag<br>agenommen.<br>Zur Übersicht |                                  | Ein späterer Ausdruck ist<br>leider nicht möglich.                                                    |
|                                                                                                    |                                                                                                    | <ul> <li>Seitenanfang</li> </ul> |                                                                                                    |
| Zur Demo-Anwendung AGB Hilfe                                                                                                    | Sicherheitshinweise                                                                                                    |                                  |                                                                                                    |

## **Electronic Banking**

Ihre Spezialisten für den elektronischen Zahlungsverkehr und moderne Bezahlsysteme

## Hotline für Firmenkunden: (06 11) 3 67 18 18